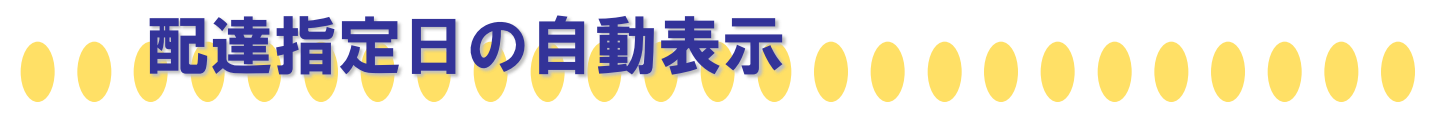

出荷登録時、配達指定日に自動表示される日を4パターンから選択出来る様になりました!

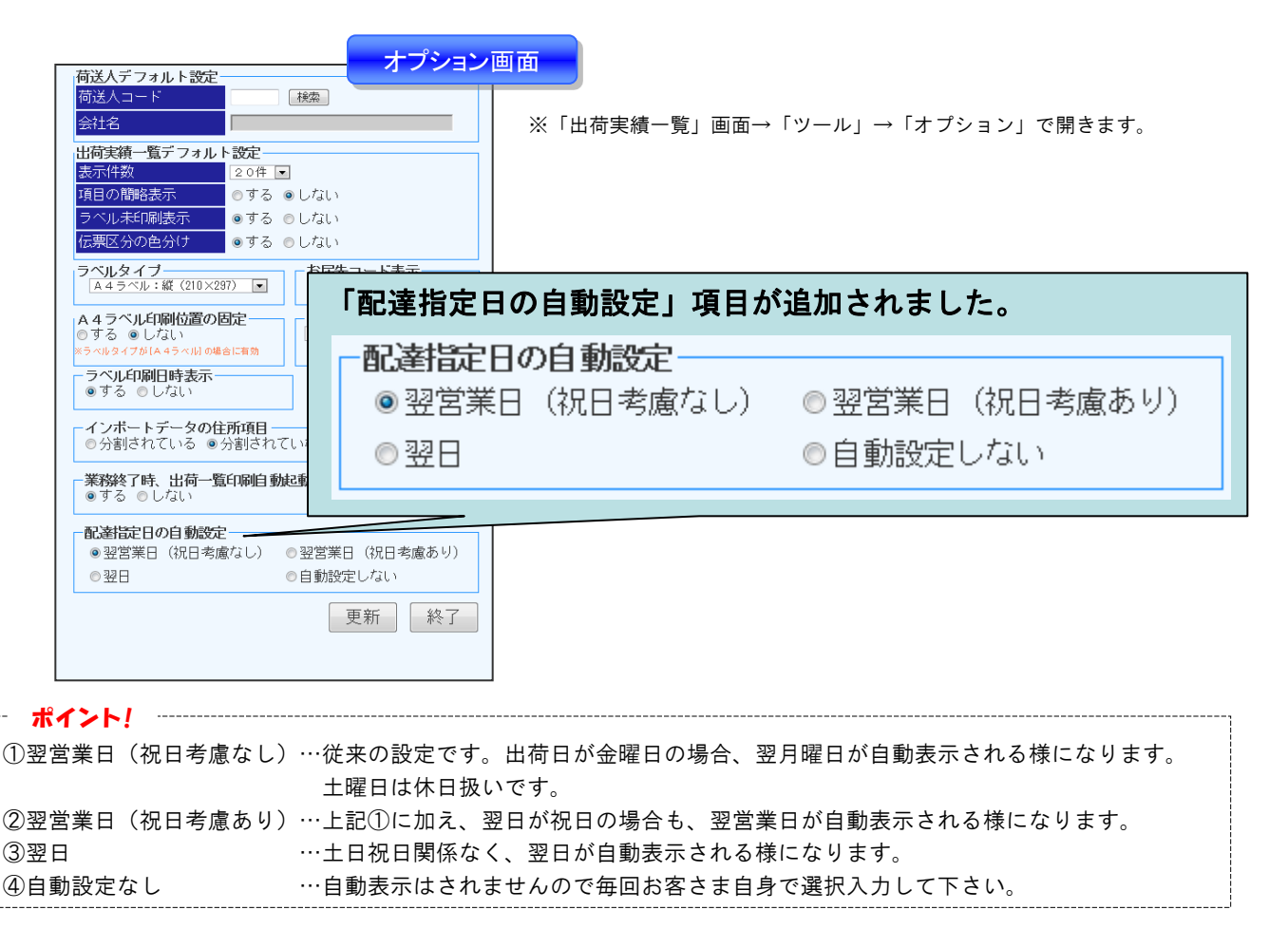

| マスター・ヘルブー           |                                                                                                    |  |  |  |  |
|---------------------|----------------------------------------------------------------------------------------------------|--|--|--|--|
| 出荷日<br>お届先コード       | 2015年10月15日            (被索) ●完全-取◎前方-取         広素植筑             反素植筑         協定事   ●元払◎若払                                                                                                    |  |  |  |  |
| お<br>価売<br>郵便番号     |                                                                                                    |  |  |  |  |
| ○<br>通常<br>住所<br>グ  |                                                                                                    |  |  |  |  |
| ル<br>ナ 名称<br>た 尾先歌称 | 配達指定 固定 🔲 2015年09月16日(水) 🏢 🗉                                                                                                    |  |  |  |  |
|                     | 843-F                                                                                                    |  |  |  |  |
| ハ<br>請求単位<br>個数 固旋  | 3927(Fax.         00           1 00         ± ± ± ± ± ± ± ± ± ± ± ± ± ± ± ± ± ± ±                                                                                                    |  |  |  |  |
| 記述指定 回知<br>品名       | 2015年09月16日(木)     (木)     (木)     (本)     (本)     (-(-(-(-(-(-(-(-(-(-(-(-(-(-(-(-(-( |  |  |  |  |
| 記事3<br>記事4          |                                                                                                    |  |  |  |  |
| 出荷番号                | Copyright(c) Seino Super Express Co.,Ltd. All Rights Reserved.                                                                                                    |  |  |  |  |

※前回出荷登録時に配達指定を入力していた場合、以降の出荷登録時、 設定内容に基づき自動で配達指定日が表示される様になります。

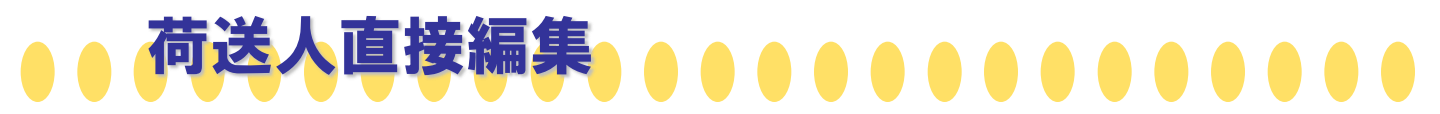

出荷登録時に荷送人情報の詳細を表示し、直接編集が出来る様になりました! ※荷送人マスタを登録しなくても出荷登録が可能です。

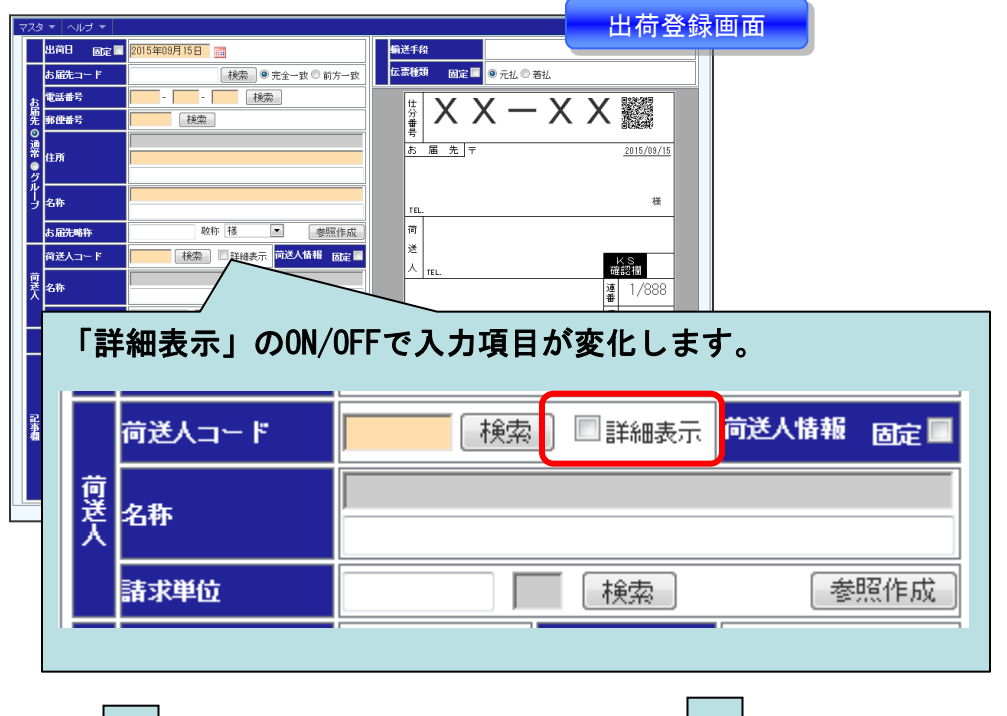

|     | Ļ     |      | チェックなし                                |          |
|-----|-------|------|---------------------------------------|----------|
| 荷送人 | 荷送人コー | - F  | ●●●●●●●●●●●●●●●●●●●●●●●●●●●●●●●●●●●●● | 人情報 固定 🗖 |
|     | 名称    |      |                                       |          |
|     | 請求単位  |      | 検索                                    | 参照作成     |
|     | 個数    | 固定 🗖 | 1個 重量 固定 🗌                            | 0.0 kg   |
| 記事構 | 配達指定  | 固定 🗖 | Ам                                    |          |
|     | 品名    |      |                                       | 検索       |
|     | 記事2   |      |                                       | 検索       |
|     | 記事3   |      |                                       | 検索       |
|     | 記事4   |      |                                       | 検索       |
|     | 記事5   |      |                                       | 検索       |
|     | 出荷番号  |      |                                       |          |

いままでと同じ登録方法です。 荷送人コードに紐付く荷送人情報で出荷 登録を行います。

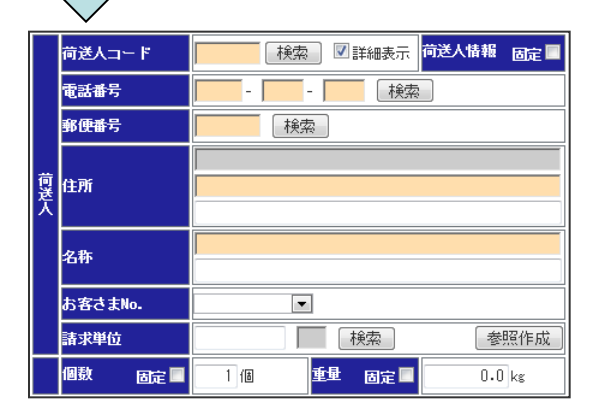

チェックあり

荷送人コードに紐付く情報を、今回の出 荷のみ編集して出荷登録が行えます。

※荷送人マスタの情報は更新されません。

※記事欄の表示が消えますが、 入力されている値は保持されています。

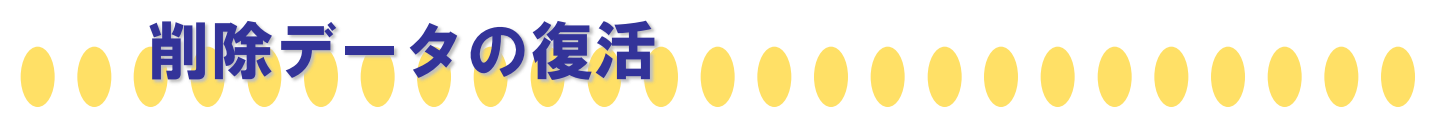

「出荷実績一覧」画面から削除してしまった出荷データを元に戻せる様になりました!

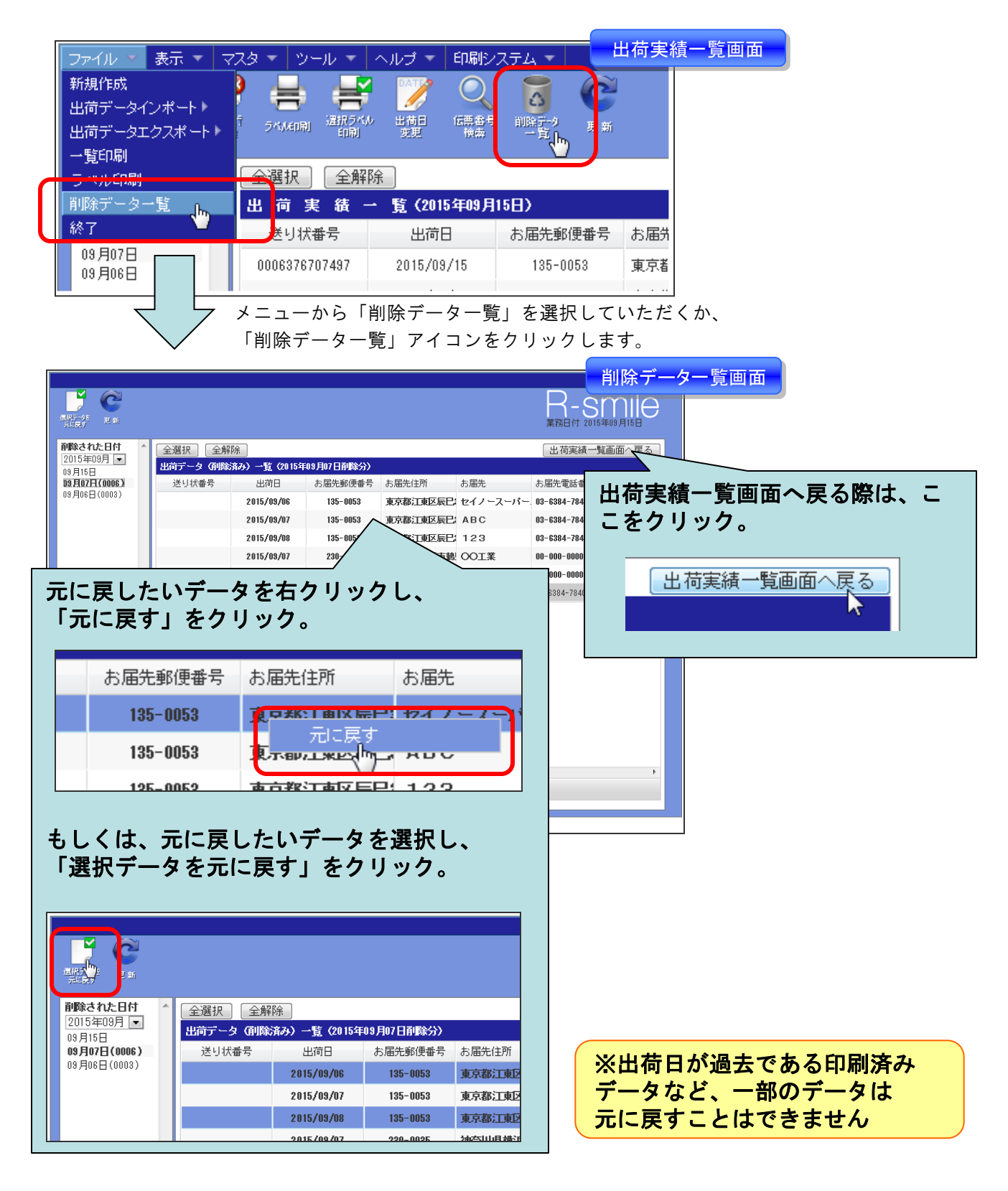